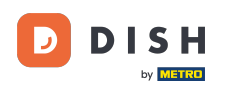

Welkom bij de DISH POS app. In deze handleiding laten we zien hoe je een self-service faciliteit tijdelijk sluit of opent.

| 8:40 🛇 🖪                                                                                 |                                 |            | ▼⊿              |  |
|------------------------------------------------------------------------------------------|---------------------------------|------------|-----------------|--|
| <b>DISH</b> POS DISH Video Demo Dutch <b>Faciliteiten</b> Open orders Lopende Rekeningen |                                 |            |                 |  |
| <b>Restaurant</b><br>2 zitplaatsen                                                       | <b>Terras</b><br>80 zitplaatsen | E-Commerce | Directe Verkoop |  |
| <b>Terras</b><br>44 zitplaatsen                                                          | Terrace Test<br>180 zitplaatsen |            |                 |  |

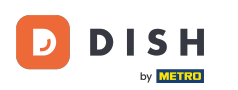

## Open eerst het hamburgermenu.

| 8:40 🛇 🖪                                                                  |                                 |            |                 |  |
|---------------------------------------------------------------------------|---------------------------------|------------|-----------------|--|
| DISHPOS DISH Video Demo Dutch FACILITEITEN OPEN ORDERS LOPENDE REKENINGEN |                                 |            |                 |  |
| Restaurant<br>2 zitplaatsen                                               | <b>Terras</b><br>80 zitplaatsen | E-Commerce | Directe Verkoop |  |
| <b>Terras</b><br>44 zitplaatsen                                           | Terrace Test<br>180 zitplaatsen |            |                 |  |

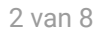

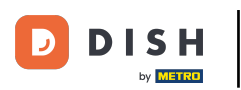

## • Ga dan naar Self-service status.

| 8:40 🛇 🖪                   |                                                        |            | ₹⊿              |
|----------------------------|--------------------------------------------------------|------------|-----------------|
| DISH                       | Demo Dutch FACILITEITEN OPEN ORDERS LOPENDE REKENINGEN |            |                 |
| Manager Manager            | <b>Terras</b><br>80 zitplaatsen                        | E-Commerce | Directe Verkoop |
| ☆ Faciliteiten             | Terrace Test                                           |            |                 |
| 문 Voorraad                 | 180 zitplaatsen                                        |            |                 |
| Rapport afdrukken          |                                                        |            |                 |
| Zoek order                 |                                                        |            |                 |
| Dienstbeheer               |                                                        |            |                 |
| € PIN/EFT terminals        |                                                        |            |                 |
| 😚 Dish support             |                                                        |            |                 |
| Kastransacties             |                                                        |            |                 |
| Self-service status        |                                                        |            |                 |
| Geen rekening<br>afdrukken |                                                        |            |                 |

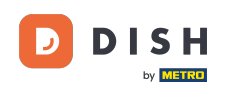

U bevindt zich nu in het overzicht van uw zelfbedieningsfaciliteiten. Druk op de faciliteit waarvan u de status wilt wijzigen.

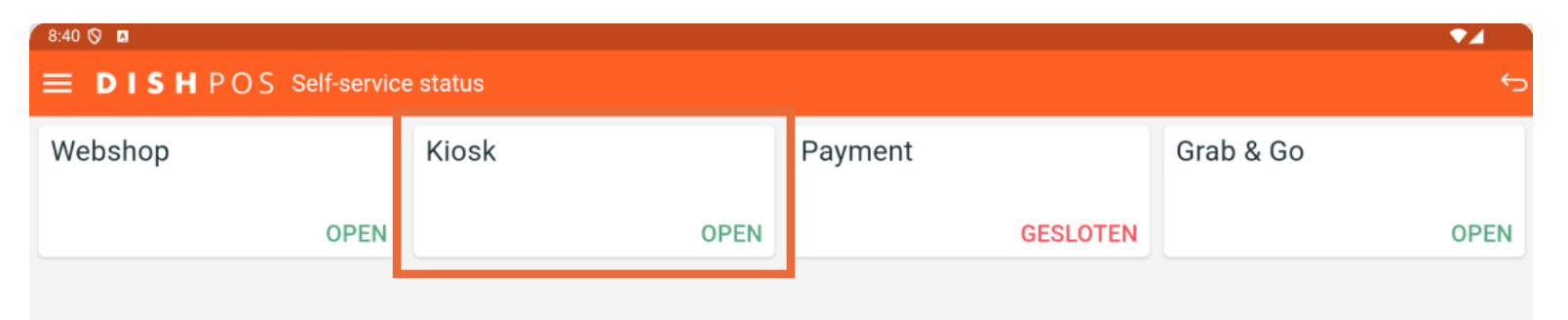

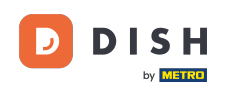

Afhankelijk van de huidige status van de faciliteit wordt u gevraagd of u deze wilt sluiten of openen. Om dit te doen, tikt u op OK. Een gesloten faciliteit gaat de volgende dag automatisch weer open volgens de openingstijden.

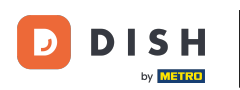

| 8:40 🛇 🖪                      |                       |          |           |  |  |
|-------------------------------|-----------------------|----------|-----------|--|--|
| ■ DISHPOS Self-service status |                       |          |           |  |  |
| Webshop                       | Kiosk                 | Payment  | Grab & Go |  |  |
| OPEN                          | OPEN                  | GESLOTEN | OPEN      |  |  |
|                               |                       |          |           |  |  |
|                               | Bevestig alstublieft  |          |           |  |  |
|                               | Wil je Kiosk sluiten? |          |           |  |  |
|                               | ANNULEREN             | ок       |           |  |  |
|                               |                       |          |           |  |  |
|                               |                       |          |           |  |  |
|                               |                       |          |           |  |  |
|                               |                       |          |           |  |  |
|                               |                       |          |           |  |  |

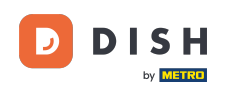

Dat was het. Je hebt de tutorial voltooid en weet nu hoe je een self-service faciliteit tijdelijk kunt openen of sluiten.

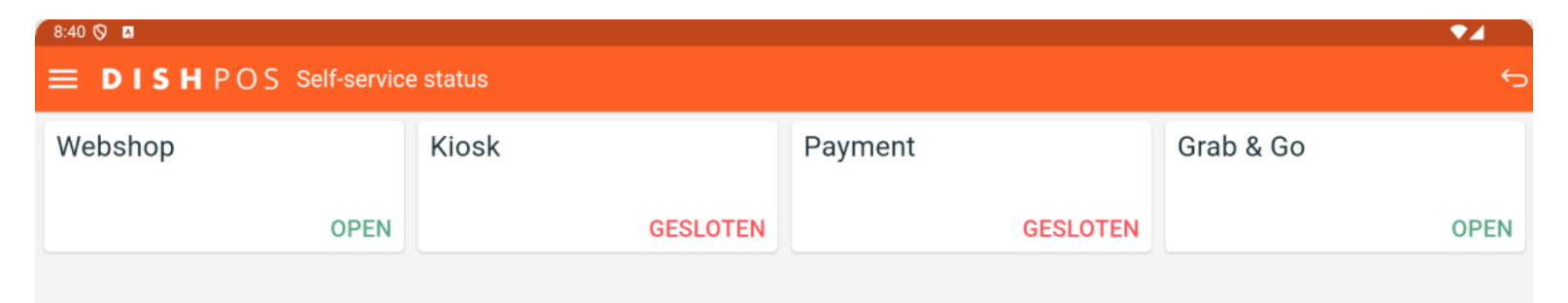

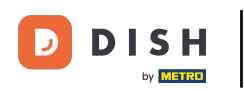

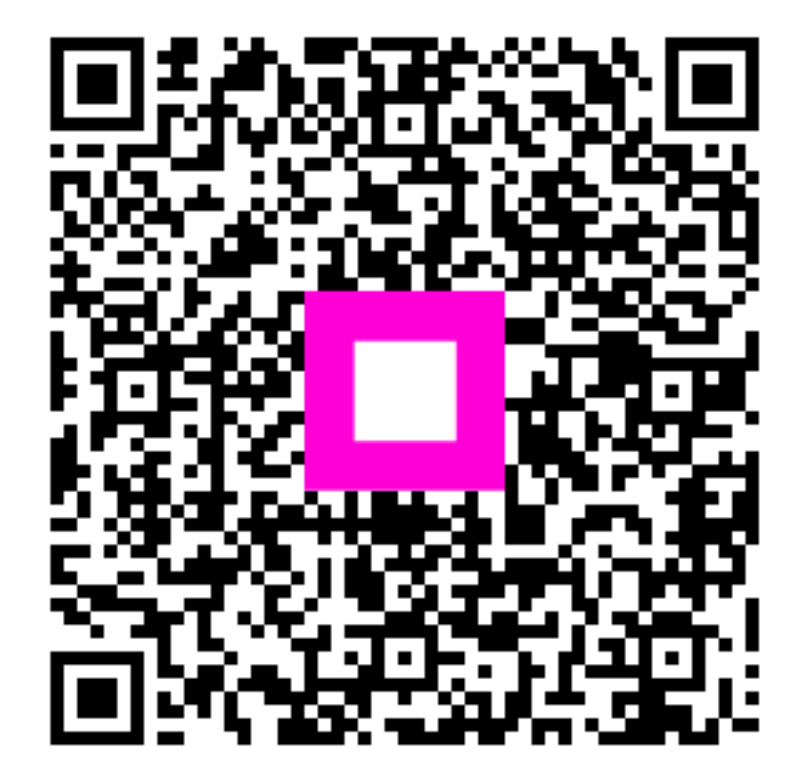

Scan om naar de interactieve speler te gaan